# УРОК 8. МАРШРУТИЗАЦИЯ ЗАЯВОК НА СНАБЖЕНИЕ

В этом уроке вы узнаете:

- Как создать документ «Заявка на снабжение»
- Как обработать строки заявки в «Маршрутизации заявок на снабжение»
- Как создать документ «Заказ поставщику»
- Как отразить отгрузку ТМЦ по Заказу поставщику
- Как контролировать исполнение заявки на снабжение

**Подсистема** «Снабжение» конфигурации «Менеджер строительства 3.0» позволяет управлять процессом снабжения с момента создания заявки на снабжение до поступления ТМЦ на склад или объект.

## ЧАСТЬ 1. СОЗДАНИЕ ЗАЯВКИ НА СНАБЖЕНИЕ

Прораб или любой другой сотрудник вносит в систему документ «Заявка на снабжение». В документе должны быть зафиксированы основные параметры, такие как получатель, номенклатура, количество и дата потребности. Все остальные реквизиты, такие как поставщик, цена и т.д. вносятся на этапе маршрутизации.

Добавьте документ «Заявка на снабжение»: Снабжение > Заявка на снабжение

| Реквизит         | Значение                  | Комментарий                                                    |
|------------------|---------------------------|----------------------------------------------------------------|
| Диспетчер        | Сенников Е.П.             | Снабженец, который будет<br>обрабатывать создаваемую<br>заявку |
| Дата потребности | 21.03.2012                | Когда нужно привезти ТМЦ                                       |
| Получатель       | Объект (Себестоимость)    | На какой счёт будут списаны<br>ТМЦ                             |
| Объекты и работы | Аптека Федеративный       | Куда нужно привезти ТМЦ                                        |
| Кому             | Кульков Михаил<br>Юрьевич | Сотрудник, которому<br>требуются ТМЦ                           |

Заполните реквизиты шапки документа следующим образом:

Поле «Затраты» не заполняется.

| 🤨 😠 🚖 Зая        | вка на снабжен (1С:Предприятие) 🏤 😭 📰 🛅 M M+ M- 🚽 🗕 🗆 🗙 |
|------------------|---------------------------------------------------------|
| Заявка на о      | снабжение 00000004 от 19.03.2012 0:00:00                |
| Провести и за    | крыть 🔚 📑 Провести 🗛 🖶 Печать т Все действия т 🧿        |
| Номер:           | 00000004 от: 19.03.2012 0:00:00 🕮                       |
| Диспетчер:       | Сенников Егор Петрович                                  |
| Дата потребности | :21.03.2012 🗐 Установить                                |
| Получатель       | Строки заявки (4)                                       |
| Объекты и работ  | ты: Аптека Федеративный × Q                             |
| Получатель:      | 30 Себестоимость                                        |
| Статьи затрат:   | Материалы                                               |
| Затраты:         | ×                                                       |
| Кому:            | Кульков Михаил Юрьевич                                  |
|                  |                                                         |
|                  |                                                         |
| Ответственный:   | Смирнов Владимир Алексеевич 9                           |
| Комментарий:     | Заявка на снабжение                                     |

Перейдите к закладке «Строки заявки» и добавьте в табличную часть следующие позиции:

| Наименование             | Ед. Изм        | Количество |
|--------------------------|----------------|------------|
| Гипсокартон              | M <sup>2</sup> | 250        |
| Плитка настенная         | M <sup>2</sup> | 150        |
| Профиль для гипсокартона | М              | 90         |
| Клей плиточный           | КГ             | 10         |

| N         Дата потребности         Номенклатура         Ед. изм.         Количество |            |                          |    |         |  |
|-------------------------------------------------------------------------------------|------------|--------------------------|----|---------|--|
| 1                                                                                   | 21.03.2012 | Гипсокартон              | м2 | 200,000 |  |
| 2                                                                                   | 21.03.2012 | Плитка настенная         | м2 | 150,000 |  |
| 3                                                                                   | 21.03.2012 | Профиль для гипсокартона | м  | 90,000  |  |
| 4                                                                                   | 21.03.2012 | Клей плиточный кг 10,000 |    |         |  |
|                                                                                     |            |                          |    |         |  |
| Ответственный: Смирнов Влалимир Алексеевии                                          |            |                          |    |         |  |

Введите последнюю позицию «Клей плиточный» строкой. Ввод строкой обычно используется, если в справочнике «Номенклатура» отсутствует требуемая позиция. Чтобы получить возможность ввода строкой нужно нажать на крестик рядом с полем выбора номенклатуры, а затем в выпадающем списке выбрать способ ввода «Строка».

|          | <mark>x</mark> q |
|----------|------------------|
| Строка   |                  |
| 🚻 Номени | клатура          |

## ЧАСТЬ 2. ИСПОЛЬЗОВАНИЕ ОБРАБОТКИ «МАРШРУТИЗАЦИЯ ЗАЯВОК НА СНАБЖЕНИЕ»

Вся дальнейшая обработка и изменение заявок происходит построчно в обработке «Маршрутизация заявок на снабжение».

Важно помнить, что строка заявки, которая была изменена в маршрутизации, в документе «Заявка на снабжение» уже изменена быть не может - она будет заблокирована. При попытке отредактировать в документе строку, которая была обработана в маршрутизации, пользователь получит следующее сообщение:

| 1С:Предприятие    |                               | ×              |
|-------------------|-------------------------------|----------------|
| Нельзя изменять д | анную строку, т.к. она уже бы | іла обработана |
|                   | ОК                            |                |

С помощью обработки «Маршрутизация заявок на снабжение» можно:

Изменить параметры строки заявки;

Подобрать поставщиков;

Сформировать заказы поставщикам и внутренние заказы;

Сформировать задания водителям (путевые листы);

Разбить строки заявки;

Снять строки заявки.

Откройте обработку «Маршрутизация заявок на снабжение»: Снабжение > Маршрутизация заявок на снабжение

В нижней табличной части «Строки заявок» обработки отображаются строки заявок за исключением исполненных или снятых. Исполненные заявки – те, по которым документом «Накладная на товары и услуги» или «Авансовый отчёт» была отражена отгрузка.

Верхняя табличная часть «Наличие на складе» показывает наличие на складе номенклатуры для строки заявки, выделенной в нижней табличной части. На скриншоте выделена строка № 0000001/001. По ней есть остатки на двух складах: Основной склад и Склад Долгопрудный.

Строки заявок на снабжение, которые не были обработаны, находятся в состоянии «Маршрутизация» и отображаются чёрным шрифтом.

Обработанные строки заявок на снабжение, по которым были созданы документы «Заказ поставщику» (для поставки материала от поставщика) или «Внутренний заказ» (для поставки материала со склада) отображаются серым шрифтом.

Если номенклатура в заявке была внесена строкой, то в **обработке «Маршрутизация заявок на снабжение»** она будет отображена курсивом, как например, *строка заявки* № 00000004/004. Чтобы обработать такую строку диспетчер должен подобрать номенклатуру из **справочника «Номенклатура»**, а если она в справочнике отсутствует, то добавить её.

| <b>16</b> | 🚽 🪖 🛛 Маршр                       | рутизация заявок на снаб           | іжение - Смирнов В  | Владимир Алекс      | сеевич / М       | енедя | кер стро (1С  | Предприятие)     | 🚖 🗟 🔳                   | 31 M         | M+ N             | 1 □        | × |
|-----------|-----------------------------------|------------------------------------|---------------------|---------------------|------------------|-------|---------------|------------------|-------------------------|--------------|------------------|------------|---|
| Ма        | Маршрутизация заявок на снабжение |                                    |                     |                     |                  |       |               |                  |                         |              |                  |            |   |
| ~         |                                   |                                    |                     |                     |                  |       |               |                  |                         |              |                  |            |   |
| ^         |                                   |                                    |                     |                     |                  |       |               |                  |                         |              |                  |            |   |
| Дис       | Диспетчер:                        |                                    |                     |                     |                  |       |               |                  |                         |              |                  |            |   |
| Нал       | Наличие на складе                 |                                    |                     |                     |                  |       |               |                  |                         |              | -                |            |   |
| Сче       | т                                 | Склад                              |                     |                     |                  | Един  | ица измерения | 1                |                         | Количест     | пво I            | Цена       |   |
| 5         |                                   | Основной склад                     |                     |                     |                  | шт    |               |                  |                         |              | 9,000            | 170,00     |   |
| 5         |                                   | Склад Долгопрудный                 |                     |                     |                  | ШТ    |               |                  |                         | 1            | 0,000            | 180,00     | - |
| ~~~·      |                                   |                                    |                     |                     |                  |       |               |                  |                         |              |                  |            | 1 |
| Стро      | жи заявок —                       |                                    |                     |                     |                  |       |               |                  |                         |              |                  |            | - |
| 9         | ≁ 📲 🕑 🛛                           |                                    | а́∔ а́∔∣ ↔   Дей    | ствия - Подб        | ор   Запо        | лнитъ |               |                  |                         |              |                  |            |   |
|           | N≏                                | Заявка на снабжение                | Состояние           | Дата<br>потребности | Дата<br>доставки | 1     | Дата заявки   | Диспетчер        | Номенклату              | ра Ед<br>изг | иница<br>мерения | Количество |   |
|           | 00000001/001                      | Заявка на снабжение<br>00000001 от | Маршрутизация       | 10.07.2012          |                  |       | 10.07.2012    | Сенников<br>Егор | Жидкие гво:<br>Тайдбонд | зди шт       |                  | 10,000     |   |
|           | 0000002/001                       | Заявка на снабжение<br>00000002 от | Маршрутизация       | 14.08.2012          |                  |       | 14.08.2012    | Сенников<br>Егор | Краска<br>фасадная (D   | л/,<br>)ufa) | 1м3              | 10,000     |   |
|           | 0000003/001                       | Заявка на снабжение<br>00000003 от | Заказ<br>поставщику | 06.09.2012          | 06.09.20         | 12    | 03.09.2012    | Сенников<br>Егор | Ведро                   | ШТ           |                  | 1,000      |   |
|           | 0000003/002                       | Заявка на снабжение 00000003 от    | Заказ<br>поставщику | 06.09.2012          | 06.09.20         | 12    | 03.09.2012    | Сенников<br>Егор | Краска<br>фасадная (D   | л/;<br>)ufa) | 1м3              | 10,000     |   |
|           | 0000004/001                       | Заявка на снабжение<br>00000004 от | Маршрутизация       | 21.03.2012          |                  |       | 19.03.2012    | Сенников<br>Егор | Гипсокартон             | н м2         |                  | 200,000    | - |
|           | 0000004/002                       | Заявка на снабжение<br>00000004 от | Маршрутизация       | 21.03.2012          |                  |       | 19.03.2012    | Сенников<br>Егор | Плитка<br>настенная     | м2           |                  | 150,000    |   |
|           | 0000004/003                       | Заявка на снабжение<br>00000004 от | Маршрутизация       | 21.03.2012          |                  |       | 19.03.2012    | Сенников<br>Егор | Профиль для гипсокартон | я м          |                  | 90,000     |   |
|           | 0000004/004                       | Заявка на снабжение<br>00000004 от | Маршрутизация       | 21.03.2012          |                  |       | 19.03.2012    | Сенников<br>Егор | Клей плиточ             | ный кг       |                  | 10,000     |   |
| <         |                                   |                                    |                     |                     |                  |       |               |                  |                         |              |                  | >          | ] |

#### Формирование заказов поставщику

Если требуемая номенклатура на складе отсутствует, то диспетчер принимает решение заказать её у поставщика.

Документ «Заказ поставщику» создаётся в тот момент, когда получен счёт на оплату от поставщика, поскольку в счёте присутствует информация, необходимая для заполнения реквизитов строк заявок на снабжение:

| Реквизит         | Описание                                                    |  |  |  |  |  |
|------------------|-------------------------------------------------------------|--|--|--|--|--|
| Дата доставки    | Когда поставщик планирует доставить нам номенклатуру        |  |  |  |  |  |
| Цена             | Цена номенклатуры из счёта поставщика                       |  |  |  |  |  |
| Счёт отправителя | Счёт из плана счетов. Для поставщика – «14.2<br>Поставщики» |  |  |  |  |  |
| Отправитель      | Контрагент из справочника «Контрагенты»                     |  |  |  |  |  |

Если снабженцу нужно обработать сразу большое число строк заявок на снабжение, например, заполнить одинаковые реквизиты отправителя, то он может воспользоваться формой заполнения значений.

Снабженец должен отметить те позиции, у флажками которых необходимо заполнить реквизиты, а затем нажать кнопку «Заполнить» Заполнить табличной части «Строки заявок». В форме заполнения значений указываются требуемые реквизиты, а затем нажимается кнопка «Установить». Чтобы сформировать из нескольких строк документы «Заказ поставщику» нужно выделить строки флажками и нажать кнопку Действия -«Действия», а затем выбрать пункт «Сформировать заказы поставщику и внутренние заказы». Если в выделенных строках был указан один и тот же поставщик, то будет создан один документ «Заказ поставщику», а если несколько, будет то автоматически сформировано

документов,

поставщиков в выделенных строках.

столько

| 😉 Форма заполнения     | значе (1С:Предприятие) 🗙 |
|------------------------|--------------------------|
| Форма заполно          | ения значений            |
| Установить Отмен       | а Все действия 👻 ②       |
| 🛄 Дата доставки        |                          |
| 🗌 Дата потребности     |                          |
| Диспетчер              | Q                        |
| Номенклатура           | ۹                        |
| Отправитель            | ×                        |
| Отправитель: <не указа | н>                       |
| Получатель             | ×                        |
| Получатель: <не указан | >                        |
| Кому                   | Q                        |
| Автотранспорт          | Q                        |
| Экспедитор             | Q                        |
| Комментарий            |                          |
|                        |                          |

Снабженец также имеет возможность добавить выбранные строки в существующий заказ поставщику (пункт «Добавить в заказ поставщику»).

сколько

| 🔨 😠 🙀 🛛 Заказ поста                              | вщику 0000000                                              | 5 (1С:Предп | оиятие) 🏤 🔓      | 31         | M M+     | M ×            |  |
|--------------------------------------------------|------------------------------------------------------------|-------------|------------------|------------|----------|----------------|--|
| Заказ поставщику 00000005 от 03.09.2012 17:48:06 |                                                            |             |                  |            |          |                |  |
| Провести и закрыть                               | Провести и закрыть 📄 📑 Провести 🖧 🕴 Файлы Все действия 🗸 🕐 |             |                  |            |          |                |  |
| Номер: 00000005 от: 03.09.2012 17:48:06          |                                                            |             |                  |            |          |                |  |
| Организация: Строй мо                            | дерн                                                       |             |                  |            |          | Q              |  |
| Номер вх. док.: 1000301                          | 20                                                         | д           | ата вх. док.: 03 | .09.2012   | ₽        |                |  |
| Контрагенты: Стройког                            | иплект                                                     | ×Q 0        | бъекты и работ   | ы: Колодец | (Петров) | × Q            |  |
| Отправитель: 14.2 Пост                           | авщики                                                     | П           | олучатель:       | 30 Себест  | тоимость |                |  |
| Основная Товары                                  | и услуги (2)                                               | Снятые заяв | и В маршр        | рутизацию  | Допол    | пнительно      |  |
| 🔂 Добавить 🛛 🔒 🗙                                 | � ♣ ≠                                                      | +2 *2   Nor | бор              |            |          | Все действия - |  |
| N Номенклатура                                   | Ед. изм. К.                                                | Количест    | ю Цена           | Сумма      | % НДС    | Сумма НДС      |  |
|                                                  |                                                            |             |                  | 050.00     |          |                |  |
| 1 Ведро                                          | шт 1                                                       | l, 1,0      | 00 250,00        | 250,00     |          |                |  |
| 2 Краска фасадная                                | л/дм3 1                                                    | 10,0        | 00 500,00        | 5 000,00   |          |                |  |
|                                                  |                                                            |             |                  |            |          |                |  |
| <                                                |                                                            |             |                  |            |          | >              |  |
| Всего:                                           |                                                            | 5 250,00    | НДС (в т. ч.):   |            |          | 0,00           |  |
| Ответственный: Смирнов                           | Владимир Алек                                              | сеевич      |                  |            |          | Q              |  |
| Комментарий:                                     |                                                            |             |                  |            |          |                |  |

После того как строка заявки была добавлена в документ «Заказ поставщику», она становится неактивной: в обработке «Маршрутизация заявок на снабжение» она отображается серым шрифтом её нельзя редактировать.

Информацию о номере счёта и дате счёта поставщика можно внести в документ «Заказ поставщику» в соответствующих реквизитах шапки: «Номер вх.док.» и «Дата вх.док.».

| 🤨 😠 🚖 🛛 ३व                                                       | аказ поставщику 00000005 от 03.09.2012 17:48:06 - Смирнов Владимир Алек |  |  |  |  |  |  |
|------------------------------------------------------------------|-------------------------------------------------------------------------|--|--|--|--|--|--|
| Заказ поставщику 00000005 от 03.09.2012 17:48:06                 |                                                                         |  |  |  |  |  |  |
| Провести и закрыть 🔚 📑 Провести 🦂 🦞 Файлы Создать на основании 🗸 |                                                                         |  |  |  |  |  |  |
| Номер:                                                           | 00000005 от: 03.09.2012 17:48:06 🗐                                      |  |  |  |  |  |  |
| Организация:                                                     | Строй модерн                                                            |  |  |  |  |  |  |
| Номер вх. док.:                                                  | 123 Дата вх. док.: 03.09.2012 🗐                                         |  |  |  |  |  |  |
| Контрагенты:                                                     | Стройкомплект                                                           |  |  |  |  |  |  |

#### • Формирование внутренних заказов

Чтобы снабженцу было проще определить доступность заказанной номенклатуры в верхней **табличной части «Наличие на складе»** отображаются складские остатки номенклатуры из строки заявки, выделенной в нижней табличной части.

Для удобства работы снабженца имеется возможность быстрого заполнения реквизитов: Счёт отправителя, Склад и Количество двойным кликом на строке в табличной части «Наличие на складе»

| Счет | Склад          | Единица измерения | Количество | Цена   |
|------|----------------|-------------------|------------|--------|
| 5    | Основной склад | м2                | 40,000     | 340,00 |

Дальнейший процесс формирования документа «Внутренний заказ» очень похож на формирование документа «Заказа поставщику».

Чтобы сформировать из нескольких строк документ «Внутренний заказ» нужно

выделить строки флажками и нажать кнопку «Действия», Действия а затем выбрать пункт «Сформировать заказы поставщику и внутренние заказы». Если в выделенных строках был указан один склад, то будет сформирован один документ «Внутренний заказ». В противном случае, будет автоматически сформировано столько документов «Внутренний заказ», сколько складов в выделенных строках заявок.

| 10 | 🤨 😴 🙀 Внутренний заказ 0000001 от 18.02.2012 12 (1С:Предприятие) 🏾 🏠 📓 🔳 М М+ М- 🚽 🗕 🗖 🗙 |                      |              |        |            |            |                |                |     |  |
|----|------------------------------------------------------------------------------------------|----------------------|--------------|--------|------------|------------|----------------|----------------|-----|--|
| E  | Внутренний заказ 00000001 от 18.02.2012 12:00:00                                         |                      |              |        |            |            |                |                |     |  |
|    | Провести и закрыть 🔚 📑 Провести 🕴 Создать на основании 🗸 🚔 Печать 🛪 🛛 Все действия 🛪 📀   |                      |              |        |            |            |                |                |     |  |
| н  | Номер: 00000001 от: 18.02.2012 12:00:00 🗐                                                |                      |              |        |            |            |                |                |     |  |
| c  | Склады: Основной склад 🗙 🔍 Объекты и работы: Алтека Федеративный 🗙 🔍                     |                      |              |        |            |            |                |                |     |  |
| 0  | тправите.                                                                                | ль: 5 Запасы сырья и | и материалов |        | По         | олучатель: | 30 Себестоимос | ть             |     |  |
|    | Основная Товары и услуги (1) Снятые заявки В маршрутизацию                               |                      |              |        |            |            |                |                |     |  |
|    | 🕀 Доба                                                                                   | вить 🗟 🗙 🍲 🍕         | Отправите    | ль спи | иском 🗡 🖛  | 🔄 Партия   | Подбор         | Все действи:   | я 🕶 |  |
|    | Ν                                                                                        | Номенклатура         | Ед. изм.     | K.     | Количество | Цена       | Сумма          | Отправитель    | H   |  |
|    | 1                                                                                        | Плитка настенная     | м2           | 1,     | 40,000     | 340,00     | 13 600,00      | Основной склад | 5   |  |
|    |                                                                                          |                      |              |        |            |            |                |                |     |  |
|    | <                                                                                        |                      |              |        |            |            |                |                | >   |  |
| В  | сего:                                                                                    |                      | 13 6         | 00.00  | )          |            |                |                |     |  |
| 0  | тветствен                                                                                | нный: Смирнов Владим | ир Алексееви | ч      |            |            |                |                | Q   |  |
| К  | омментар                                                                                 | рий:                 |              |        |            |            |                |                |     |  |
| _  |                                                                                          |                      |              |        |            |            |                |                |     |  |

Снабженец также имеет возможность добавить выбранные строки в существующий документ «Внутренний заказ» (пункт «Добавить в заказ поставщику»).

#### Разбиение, возврат в маршрутизацию и снятие строк заявок на снабжение

#### Разбиение строк заявок на снабжение

В работе менеджера по снабжению может возникнуть ситуация, когда строку заявки необходимо разбить на части, например, если номенклатура будет поставлена по частям, или, если часть номенклатуры будет обеспечена со склада, а часть поставщиком.

Для разбиения строки нужно её выделить, а затем нажать кнопку «Разбить заявку»

в обработке «Маршрутизация заявок на снабжение». В появившемся окне нужно будет ввести количество номенклатуры, которое останется в текущей строке заявки. Оставшееся количество перейдёт в новую строку.

Например, если было заказано 200 м<sup>2</sup> гипсокартона и требуется отразить в заказе

| 10 | Введите новое к | (1С:Предпри | иятие) 💙 |
|----|-----------------|-------------|----------|
| B  | ведите ново     | е колич     | ество    |
| C  |                 | 20,         | 000 🖬 🗘  |
|    |                 | OK          | Отмена   |

поставщику 20  $\text{m}^2$ , то в окне нужно ввести 20. Оставшиеся 120  $\text{m}^2$  будут перенесены в новую строку заявки которая получит номер производный от номера строки-родителя. Если строка заявки имела номер 0000004/001, то новая строка получит номер 0000004/001.

#### Возврат в маршрутизацию строк заявок на снабжение

Если требуется отредактировать строку заявки, которая находится в состоянии «Заказ поставщику» или «Внутренний заказ», то её нужно вернуть в маршрутизацию.

Для этого нужно открыть соответствующий документ, в который попала строка заявки на снабжение. Перейти в нужный документ удобнее всего, кликнув в табличной части «Строки заявок» по соответствующей ячейке в колонке «Сделка».

В документе нужно перейти на закладку "Товары и услуги",

Заказ поставщику 00000004 от 16.08.2012 Заказ поставщику 00000005 от 03.09.2012 Заказ поставщику 00000005 от 03.09.2012

Сделка

нажать кнопку "Заявку в маршрутизацию" 🔄 и провести документ.

После этого в обработке "Маршрутизация заявок на снабжение" нужно обновить список заявок. Строка заявки на снабжение станет снова доступной для редактирования.

#### Снятие строк заявок на снабжение

Снятие строки заявки на снабжение может потребоваться, например, если произошла

отмена заказа. Чтобы снять заявку нужно нажать кнопку «Снять заявку» 📹 в обработке «Маршрутизация заявок на снабжение». Строка будет снята, и после обновления перестанет отображаться в табличной части «Строки заявок».

Если требуется снять заявку, которая находится в **состоянии «Заказ поставщику»** или **«Внутренний заказ»**, то нужно открыть соответствующий документ, в который вошла строка заявки. Как уже отмечалось выше, для быстрого перехода в нужный документ можно кликнуть в **табличной части «Строки заявок»** по соответствующей ячейке в колонке «Сделка». В открывшемся документе нужно нажать кнопку «Снять заявку». В результате этого строка будет перемещена на закладку «Снятые заявки». Затем нужно провести документ, после чего строка заявки на снабжение будет снята.

## ЧАСТЬ 3. ОТРАЖЕНИЕ ФАКТА ПРЕДОПЛАТЫ ПО ЗАКАЗУ ПОСТАВЩИКА

Для отражения факта предоплаты по заказу поставщика нужно создать документ «Платёжное поручение исходящее» (если оплата производится безналичным расчётом) либо «Расходный кассовый ордер», если оплата производится наличными. Рассмотрим отражение факта оплаты по безналичному расчёту:

Создайте документ «Платёжное поручение исходящее»: Банк и касса > Платёжное поручение исходящее Создать

На закладке «Основная» выберите следующие значения для указанных реквизитов:

| Реквизит           | Значение                                |
|--------------------|-----------------------------------------|
| Получатель         | Поставщик                               |
| Поставщик          | Бизнес Альянс                           |
| Заказы поставщикам | Заказ поставщику 00000004 от 16.08.2012 |
| Сумма документа    | 5000                                    |

| 🖭 😴 🚖 Исходяще                                                 | е поручение 000000 (1С:Предприятие) 🛛 🏠 📗 🚦        | 31 M M+ M- 🚽 🗕 🗆 🗙 |  |  |  |  |  |  |  |
|----------------------------------------------------------------|----------------------------------------------------|--------------------|--|--|--|--|--|--|--|
| Исходящее поручение 00000003 от 16.08.2012 12:00:00            |                                                    |                    |  |  |  |  |  |  |  |
| Провести и закрыть 🔚 📑 Провести 🦂 Хаполнить - Все действия - 🕐 |                                                    |                    |  |  |  |  |  |  |  |
| Номер: 0000000                                                 | 3 от: 16.08.2012 12:00:00 🗐                        |                    |  |  |  |  |  |  |  |
| Основная Допол                                                 | нительно                                           |                    |  |  |  |  |  |  |  |
| Отправитель:                                                   | 8 Счета в банках                                   |                    |  |  |  |  |  |  |  |
| Организация:                                                   | Строй модерн                                       | Q                  |  |  |  |  |  |  |  |
| Банковский счет:                                               | Расчетный в ОАО "ПРОМСВЯЗЬБАНК"                    |                    |  |  |  |  |  |  |  |
| Получатель:                                                    | 14.2 Поставщики                                    |                    |  |  |  |  |  |  |  |
| Контрагенты:                                                   | Бизнес Альянс                                      | × Q                |  |  |  |  |  |  |  |
| Заказы поставщикам:                                            | Заказ поставщику 00000004 от 16.08.2012 16:12:29 🗙 |                    |  |  |  |  |  |  |  |
| Сумма документа:                                               | 5 000,00 🖬 🗌 В валюте                              |                    |  |  |  |  |  |  |  |
| Комментарий: Предопл                                           | ата по заказу поставщика                           |                    |  |  |  |  |  |  |  |

После того как мы отразили предоплату поставщику проконтролируем взаиморасчёты с помощью **отчёта «Ведомость по взаиморасчётам с контрагентами (движения)**». Реализация и планирование > Отчёты по реализации и планированию > Ведомость по взаиморасчётам с контрагентами (движения)

В отчёте установим отбор по контрагенту «Бизнес Альянс».

🕑 🕅 Контрагент Равно Бизнес Альянс

В сформированном отчёте видно, что после оплаты документом «Исходящее поручение» №00000003 от 16.08.2012 г. контрагенту «Бизнес Альянс» образовалась дебиторская задолженность в размере 5000 руб.

| Контрагент                                          | Сумма     |          |        |          |
|-----------------------------------------------------|-----------|----------|--------|----------|
| Регистратор                                         | Начальный | Приход   | Расход | Конечный |
|                                                     | остаток   |          |        | остаток  |
| Бизнес Альянс                                       |           | 5 000,00 |        | 5 000,00 |
| Исходящее поручение 00000003 от 16.08.2012 12:00:00 |           | 5 000,00 |        | 5 000,00 |
| Итого                                               |           | 5 000,00 |        | 5 000,00 |

### ЧАСТЬ 4. ОТРАЖЕНИЕ ФАКТА ИСПОЛНЕНИЯ ЗАЯВКИ НА СНАБЖЕНИЕ

## Создание накладной на основании Заказа поставщику / Внутреннего заказа

Теперь отразим факт отгрузки номенклатуры по заказу поставщику. После этого дебиторская задолженность поставщика будет погашена, а строка заявки на снабжение будет исполнена.

Откройте форму списка документа «Заказ поставщику»: Снабжение > Заказ поставщику

Выберите документ «Заказ поставщику №00000004 от 16.08.2012»

| 10 | 🤨 🕞 🚖 Заказы поставщику - Смирнов Влади (1С:Предприятие) 🚖 📄 🧾 M M+ M- 🚽 🗕 🗆 🗙        |              |              |                |               |               |   |  |  |  |  |  |
|----|---------------------------------------------------------------------------------------|--------------|--------------|----------------|---------------|---------------|---|--|--|--|--|--|
|    | Заказы поставщику                                                                     |              |              |                |               |               |   |  |  |  |  |  |
|    | 🔂 Создать 🛛 🔂 🖉 🔛 (++) 🔍 Найти 🦓 🦓 Кт 🖟 Файлы Создать на основании 🔻 Все действия 🕶 ② |              |              |                |               |               |   |  |  |  |  |  |
|    | Дата 🏯                                                                                | Номер        | Организация  | Номер вх. док. | Дата вх. док. | Контрагент    |   |  |  |  |  |  |
|    | JUI:03.2012 12:00:00                                                                  | Строй модерн |              | 01.03.2012     | Стройкомплект |               |   |  |  |  |  |  |
|    | lo.07.2012 16:16:46                                                                   | 0000002      | Строй модерн |                |               | Бизнес Альянс |   |  |  |  |  |  |
|    | J6.08.2012 16:09:02                                                                   | 0000003      | Строй модерн |                |               | Бизнес Альянс | c |  |  |  |  |  |
|    | le.08.2012 16:12:29                                                                   | 0000004      | Строй модерн | 590720         | 16.08.2012    | Бизнес Альянс |   |  |  |  |  |  |
|    | J 03.09.2012 17:48:06                                                                 | 0000005      | Строй модерн | 100030120      | 03.09.2012    | Стройкомплект |   |  |  |  |  |  |
|    |                                                                                       |              |              |                |               |               | • |  |  |  |  |  |
| Ľ  | <                                                                                     | r            |              |                |               | 4             |   |  |  |  |  |  |

Нажмите кнопку «Создать на основании» Создать на основании и выберите подпункт «Накладная на товары и услуги»

Система автоматически создаст накладную на основании заказа поставщику.

Установите новую дату документа: «17.08.2012 00:00:00».

| 10 | 🕤 🚖                                                                          | Накладная на т            | овары и у  | услу (1С:  | Предприя  | атие) 🚖 🗟    |        | 31 M M   | 1+ M- 🚽 💷 🗙            |  |
|----|------------------------------------------------------------------------------|---------------------------|------------|------------|-----------|--------------|--------|----------|------------------------|--|
| ł  | Накладная на товары и услуги 00000013 от 17.08.2012 12:00:00                 |                           |            |            |           |              |        |          |                        |  |
|    | Провести и закрыть 🔚 📑 Провести 🦓 Кт Создать на основании 👻 Все действия 🛪 🕐 |                           |            |            |           |              |        |          |                        |  |
| H  | Номер: 00000013 от: 17.08.2012 12:00:00                                      |                           |            |            |           |              |        |          |                        |  |
| ĸ  | Контрагенты: Бизнес Альянс 🗙 🔾 Объекты и работы: Алтека Федеративный 🗙 🔍     |                           |            |            |           |              |        |          |                        |  |
| C  | Отправитель: 14.2 Поставщики Получатель: 30 Себестоимость                    |                           |            |            |           |              |        |          |                        |  |
|    | Основна                                                                      | я Товары и ус             | луги (2)   | Допол      | нительно  | Печать       |        |          |                        |  |
|    | 🕀 Доба                                                                       | вить 🗟 🗙 🕼                |            | )тправител | њ списко  | м Заполнита  | - Пар  | лия      | Все действия -         |  |
|    | N                                                                            | Номенклатура              | Соде       | Ед. изм.   | K.        | Количество   | Цена   | Сумма    | Получатель             |  |
|    | 1                                                                            | Жидкие гвозди<br>Тайдбонд | Жид<br>гво | шт         | 1,000     | 10,000       | 200,00 | 2 000,00 | Аптека<br>Федеративный |  |
|    | 2                                                                            | Гипсокартон               | Гипс       | м2         | 1,000     | 20,000       | 150,00 | 3 000,00 | Аптека<br>Федеративный |  |
|    | <                                                                            |                           |            |            |           |              |        |          | >                      |  |
| B  | cero:                                                                        |                           |            | 5 00       | 00.00     |              |        |          |                        |  |
| C  | )тветствен                                                                   | ный: Смирнов Вла          | адимир А   | лексеевич  |           |              |        |          | Q                      |  |
| ĸ  | бомментар                                                                    | ий: Накладная с           | озданна    | я на основ | ании Зака | аза поставщи | cy     |          |                        |  |
|    |                                                                              |                           |            |            |           |              |        |          |                        |  |

Нажмите кнопку «ОК», чтобы провести документ.

После того как мы отразили отгрузку номенклатуру накладной, снова проконтролируем взаиморасчёты с помощью **отчёта «Ведомость по взаиморасчётам с контрагентами (движения)**». Реализация и планирование > Отчёты по реализации и планированию > Ведомость по взаиморасчётам с контрагентами (движения)

В отчёте установим отбор по контрагенту «Бизнес Альянс».

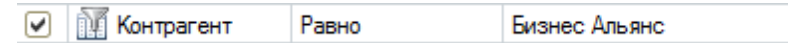

В сформированном отчёте видно, что после отгрузки номенклатуры зафиксированной документом «Накладная на товары и услуги» конечный остаток по взаиморасчётам с контрагентом «Бизнес Альянс» равен нулю.

| Контрагент                                          | Сумма     |          |          |          |
|-----------------------------------------------------|-----------|----------|----------|----------|
| Регистратор                                         | Начальный | Приход   | Расход   | Конечный |
|                                                     | остаток   |          |          | остаток  |
| Бизнес Альянс                                       |           | 5 000,00 | 5 000,00 |          |
| Исходящее поручение 00000003 от 16.08.2012 12:00:00 |           | 5 000,00 |          | 5 000,00 |
| Накладная на товары и услуги 00000013 от 17.08.2012 | 5 000,00  |          | 5 000,00 |          |
| Итого                                               |           | 5 000 00 | 5 000 00 |          |
| who o                                               |           | 5 000,00 | 5 000,00 |          |

## Создание накладной на основании документа Внутренний заказ

Создание накладной на основании документа «Внутренний заказ» происходит аналогично созданию на основании документа «Заказ поставщику». Откройте список внутренних заказов: Снабжение > Внутренние заказы

Выберите документ «Внутренний заказ» 00000002 от 19.03.2012

Нажмите кнопку «Создать на основании» Создать на основании и выберите подпункт «Накладная на товары и услуги».

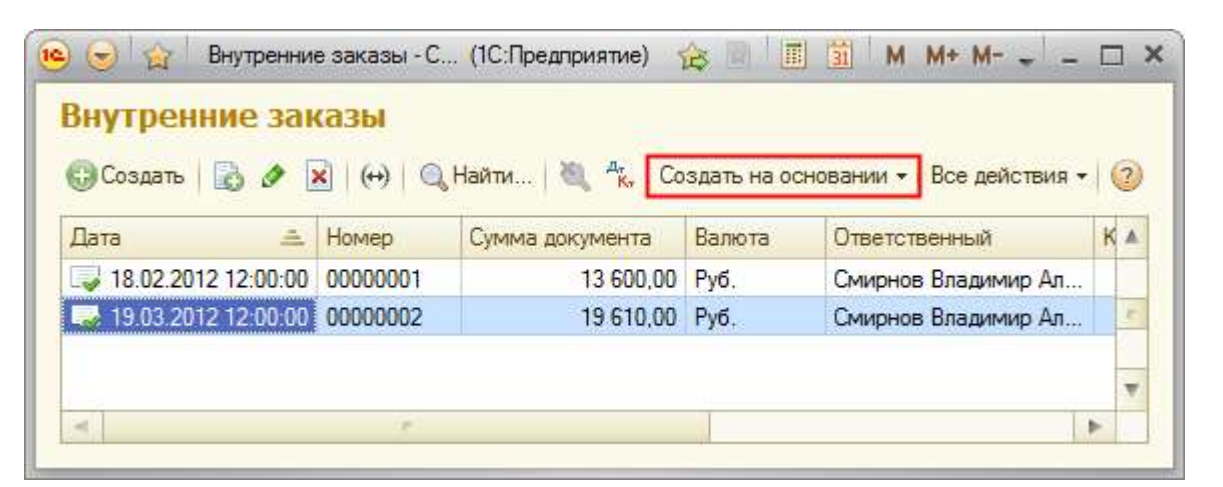

Установите новую дату документа: «22.03.2012 12:00:00».

| 🤨 🕤 🏠 – Накладная на товары и услуг (1С:Предприятие) 🎄 😭 📰 🛅 – М. М+ М- 🚽 – 🗆 🗙 |                             |              |            |          |             |           |                |  |  |
|---------------------------------------------------------------------------------|-----------------------------|--------------|------------|----------|-------------|-----------|----------------|--|--|
| Накладная на товары и услуги 00000014 от 22.03.2012 12:00:00                    |                             |              |            |          |             |           |                |  |  |
| Провести и закрыть 📄 📑 Провести 🥰 Создать на основании 🔻 Все действия 🛪 ②       |                             |              |            |          |             |           |                |  |  |
| Номер: 00000014 от: 22.03.2012 12:00:00                                         |                             |              |            |          |             |           |                |  |  |
| Склады: Основной склад × Q Объекты и работы: Аптека Федеративный × Q            |                             |              |            |          |             |           |                |  |  |
| Отправител                                                                      | ь: 5 Запасы сырья и ма      | териало      | в          | Полу     | чатель:     | 30 Себест | оимость        |  |  |
| Основная                                                                        | а Товары и услуги           | (2)          | Дополните  | ельно    | Печать      |           |                |  |  |
| 🕀 Добав                                                                         | вить 📘 🗙 🗶 🗣                | Отпра        | авитель сп | иском    | Заполнить 👻 | Партия    | Все действия 🕶 |  |  |
| N                                                                               | N Номенклатура Соде         |              |            | К.       | Количество  | Цена      | Сумма          |  |  |
| 1                                                                               | Плитка настенная            | Плит<br>наст | м2         | 1,000    | 50,000      | 340,00    | 17 000,00      |  |  |
| 2                                                                               | Профиль для<br>гипсокартона | Про<br>для   | м          | 1,000    | 90,000      | 29,00     | 2 610,00       |  |  |
| <                                                                               |                             |              |            |          |             |           | >              |  |  |
| Всего:                                                                          |                             |              | 19 610,0   | 0        |             |           |                |  |  |
| Ответствен                                                                      | ный: Смирнов Владими        | ир Алекс     | еевич      |          |             |           | Q              |  |  |
| Комментари                                                                      | ий: Накладная на осн        | ювании       | Внутренне  | го заказ | a           |           |                |  |  |

Нажмите кнопку «ОК», чтобы провести документ.

# ЧАСТЬ 5. КОНТРОЛЬ ИСПОЛНЕНИЯ ЗАЯВОК НА СНАБЖЕНИЕ И ОТРАЖЕНИЕ ПОСТУПЛЕНИЯ МАТЕРИАЛОВ С ПОМОЩЬЮ ОТЧЁТОВ

#### Контроль исполнения заявок на снабжение

Теперь проконтролируем исполнение **строк заявок на снабжение** с помощью **отчёта** «Состояние заявок на снабжение». Нас интересует заявка с номером 00000004, создание которой описывалось в части 1.

Откройте отчёт «Состояние заявок на снабжение». Снабжение > Отчёты по снабжению > Состояние заявок на снабжение

Выберите **вариант отчёта** – *Компактный*, который был специально подготовлен для демо-примера. Он отличается от стандартного отчёта тем, что выводит наиболее важную информацию по строкам заявок на снабжение. В данном варианте отчёта применено условное форматирование (выделение строк) в зависимости от состояния строки заявки:

- Исполнена зелёный цвет;
- **Заказ поставщику** или внутренний заказ жёлтый цвет;
- Снята серый цвет.

Исходя из информации, полученной из отчёта, можно сказать, что была исполнена только часть строк *заявки №000000004*. Первая строка заявки была разбита на 4 части. Из 200 м<sup>2</sup> гипсокартона было поставлено только 20 м<sup>2</sup> по цене 150 руб. за м<sup>2</sup>. Причём поставка состоялась с большим опозданием. Здесь же в отчёте можно увидеть и документ заказ поставщику и документ отгрузки – накладную на товары и услуги.

Также из отчёта следует, что по Заказу поставщику 00000006 от 23 марта Строительный рынок поставил вместо гипсокартона стекломагниевый лист. Причём поставил с опозданием и больше чем было заказано.

*Плитка настенная (строка №2)* была частично заказана со склада (40 м<sup>2</sup>), а ещё 60 м<sup>2</sup> находятся в состоянии маршрутизации.

Строка 4 (клей плиточный) не обработана – находится в состоянии маршрутизации. Лишь строка 3 – Профиль для гипсокартона была полностью исполнена. Было поставлено 90м профиля по цене 29 руб. за м.

## Урок 8. Маршрутизация заявок на снабжение

| Строка заявки   |                  | План (заявка)                              |      |         |       | Текущие (маршрутизация)       |            |            |           | Факт                             |          |            |            |
|-----------------|------------------|--------------------------------------------|------|---------|-------|-------------------------------|------------|------------|-----------|----------------------------------|----------|------------|------------|
| Код             | Состояние        | Дата потребности                           |      |         |       | Документ                      |            |            |           | Документ / Дата поставки         |          |            |            |
|                 |                  | Номенклатура, Ед. изм.                     | Цена | Кол-во  | Сумма | Номенклатура, Ед. изм.        | Цена       | Кол-во     | Сумма     | Номенклатура, Ед. изм.           | Цена     | Кол-во     | Сумма      |
| 00000001/001    | Исполнена        | 10.07.2012                                 |      |         |       | Заказ поставщику 00000004 от  | 16.08.201  | 2 16:12:29 |           | Накладная на товары и услуги 000 | 00013 от | 17.08.2012 | 2 12:00:00 |
|                 |                  | Жидкие гвозди Тайдбонд, шт                 |      | 10,000  |       | Жидкие гвозди Тайдбонд, шт    | 200,00     | 10,000     | 2 000,00  | Жидкие гвозди Тайдбонд, шт       | 200,00   | 10,000     | 2 000,00   |
| 0000002/001     | Снята            | 14.08.2012                                 |      |         |       | Заказ поставщику 00000004 от  | 16.08.201  | 2 16:12:29 |           |                                  |          |            |            |
|                 |                  | Краска фасадная (Dufa), л/дм3              |      | 10,000  |       | Краска фасадная (Dufa), л/дм3 | 500,00     | 10,000     | 5 000,00  | ,                                |          |            |            |
| 0000003/001     | Заказ поставщику | 06.09.2012                                 |      |         |       | Заказ поставщику 00000005 от  | 03.09.201  | 2 17:48:06 |           |                                  |          |            |            |
|                 |                  | Ведро, шт                                  |      | 1,000   |       | Ведро, шт                     | 250,00     | 1,000      | 250,00    | ,                                |          |            |            |
| 0000003/002     | Заказ поставщику | 06.09.2012                                 |      |         |       | Заказ поставщику 00000005 от  | 03.09.201  | 2 17:48:06 |           |                                  |          |            |            |
|                 |                  | Краска фасадная (Dufa), л/дм3              |      | 10,000  |       | Краска фасадная (Dufa), л/дм3 | 500,00     | 10,000     | 5 000,00  |                                  |          |            |            |
| 00000004/001    | Исполнена        | 21.03.2012                                 |      |         |       | Заказ поставщику 00000004 от  | 16.08.201  | 2 16:12:29 |           | Накладная на товары и услуги 000 | 00013 от | 17.08.2013 | 2 12:00:00 |
|                 |                  | Гипсокартон, м2                            |      | 200,000 |       | Гипсокартон, м2               | 150,00     | 20,000     | 3 000,00  | Гипсокартон, м2                  | 150,00   | 20,000     | 3 000,00   |
| 00000004/001-01 | Маршрутизация    |                                            |      |         |       |                               |            |            |           |                                  |          |            |            |
|                 |                  | ,                                          |      |         |       | Гипсокартон, м2               |            | 50,000     |           | 1                                |          |            |            |
| 00000004/001-02 | Маршрутизация    |                                            |      |         |       |                               |            |            |           |                                  |          |            |            |
|                 |                  | ,                                          |      |         |       | Гипсокартон, м2               |            | 20,000     |           | 1                                |          |            |            |
| 00000004/001-03 | Исполнена        |                                            |      |         |       | Заказ поставщику 00000006 от  | 23.03.201  | 2 12:00:00 |           | Накладная на товары и услуги 000 | 00015 от | 24.03.2013 | 2 12:00:00 |
|                 |                  |                                            |      |         |       | Гипсокартон, м2               |            | 110,000    |           | Стекломагниевый лист 10 мм, м2   | 240,00   | 120,000    | 28 800,00  |
| 00000004/002    | Внутренний заказ | 21.03.2012                                 |      |         |       | Внутренний заказ 00000001 от  | 18.02.2012 | 2 12:00:00 |           |                                  |          |            |            |
|                 |                  | Плитка настенная, м2                       |      | 150,000 |       | Плитка настенная, м2          | 340,00     | 40,000     | 13 600,00 | 1                                |          |            |            |
| 00000004/002-01 | Маршрутизация    |                                            |      |         |       |                               |            |            |           |                                  |          |            |            |
|                 |                  | ,                                          |      |         |       | Плитка настенная, м2          | 340,00     | 60,000     | 20 400,00 | 1                                |          |            |            |
| 00000004/002-02 | Исполнена        |                                            |      |         |       | Внутренний заказ 00000002 от  | 19.03.2012 | 2 12:00:00 |           | Накладная на товары и услуги 000 | 00014 от | 22.03.2012 | 2 12:00:00 |
|                 |                  | ,<br>, , , , , , , , , , , , , , , , , , , |      |         |       | Плитка настенная, м2          | 340,00     | 50,000     | 17 000,00 | Плитка настенная, м2             | 340,00   | 50,000     | 17 000,00  |
| 00000004/003    | Исполнена        | 21.03.2012                                 |      |         |       | Внутренний заказ 00000002 от  | 19.03.2012 | 2 12:00:00 |           | Накладная на товары и услуги 000 | 00014 от | 22.03.2012 | 2 12:00:00 |
|                 |                  | Профиль для гипсокартона, м                |      | 90,000  |       | Профиль для гипсокартона, м   | 29,00      | 90,000     | 2 610,00  | Профиль для гипсокартона, м      | 29,00    | 90,000     | 2 610,00   |
| 00000004/004    | Маршрутизация    | 21.03.2012                                 |      |         |       |                               |            |            |           |                                  |          |            |            |
|                 |                  | клеи плиточныи, кг                         |      | 10,000  |       | клеи плиточныи, кг            | 4          | 10,000     |           |                                  | <b></b>  |            |            |
| Итого           |                  |                                            |      |         |       |                               |            |            |           |                                  |          |            |            |
|                 |                  |                                            |      |         |       |                               |            |            | 68 860,00 |                                  |          |            | 53 410,00  |

## Отражение поступления материалов в отчёте «Ведомость по затратам в себестоимости»

Откройте отчёт «Ведомость по затратам в себестоимости»: Производство > Отчёты по производству > Ведомость по затратам в себестоимости

В отчёте установите отбор по объекту «Аптека Федеративный».

| 🕑 👖 Объект Равно                                            | Аптека Федеративный                                |
|-------------------------------------------------------------|----------------------------------------------------|
| Настройте Настройка гр отчёта, в указанном порядке:         | уппировки Редактирование группи (1С:Предприятие) 🗙 |
| • Объект                                                    | Редактирование группировок                         |
| • Статья затрат                                             | 😳 Добавить  🗙 🚱 😽 Все действия 🗸                   |
| <ul> <li>Регистратор. Важно качестве группировки</li> </ul> | выбрать в Группируемые поля<br>и именно Объект     |
| регистратор, а не                                           | документ                                           |
| выбирая послелний мь                                        | и получаем Регистратор                             |
| группировку по партия                                       | M. Затрата, Единица измерения, Цена партии         |
| • Затрата, Единица и                                        | измерения,                                         |

• Затрата, Единица измерения, Цена партии. На последнем

уровне группировки нужно указать три уровня внутри одной группировки.

В полученном **отчёте** отражено поступление материалов в затраты **объекта** «Аптека **Федеративный**». Документы которыми мы отразили поступление материалов – это накладные с номером 14 и 13.

| Объект                                       |                 | Начальный с | статок     | Оборот     |                      | Конечный остаток |            |            |
|----------------------------------------------|-----------------|-------------|------------|------------|----------------------|------------------|------------|------------|
| Статья затрат                                |                 |             | Количество | Стоимость  | Количество<br>Оборот | Стоимость        | Количество | Стоимость  |
| Регистратор                                  |                 |             |            |            |                      | Оборот           |            |            |
| Затрата                                      | Единица         | Цена        |            |            |                      |                  |            |            |
|                                              | измерения       | партии      |            |            |                      |                  |            |            |
| Аптека Федеративный                          |                 |             |            | 131 660,00 |                      | 131 660,00       |            |            |
| Материалы                                    |                 |             |            |            |                      | 131 660,00       |            | 131 660,00 |
| Накладная на товары и услуги 00000002 от 02. | 01.2012 15:50:0 | 0           |            |            |                      | 78 250,00        |            | 78 250,00  |
| Кирпич облицовочный М-150                    | шт              | 15,00       |            |            | 1 550,000            | 23 250,00        | 1 550,000  | 23 250,00  |
| Кирпич строительный одинарный М-100          | шт              | 11,00       |            |            | 5 000,000            | 55 000,00        | 5 000,000  | 55 000,00  |
| Накладная на товары и услуги 00000014 от 22. | 03.2012 12:00:0 | 0           |            | 78 250,00  |                      | 19 610,00        |            | 97 860,00  |
| Кирпич облицовочный М-150                    | шт              | 15,00       | 1 550,000  | 23 250,00  |                      |                  | 1 550,000  | 23 250,00  |
| Кирпич строительный одинарный М-100          | шт              | 11,00       | 5 000,000  | 55 000,00  |                      |                  | 5 000,000  | 55 000,00  |
| Плитка настенная                             | м2              | 340,00      |            |            | 50,000               | 17 000,00        | 50,000     | 17 000,00  |
| Профиль для гипсокартона                     | м               | 29,00       |            |            | 90,000               | 2 610,00         | 90,000     | 2 610,00   |
| Накладная на товары и услуги 00000015 от 24. | 03.2012 12:00:0 | 0           |            | 97 860,00  |                      | 28 800,00        |            | 126 660,00 |
| Кирпич облицовочный М-150                    | шт              | 15,00       | 1 550,000  | 23 250,00  |                      |                  | 1 550,000  | 23 250,00  |
| Кирпич строительный одинарный М-100          | шт              | 11,00       | 5 000,000  | 55 000,00  |                      |                  | 5 000,000  | 55 000,00  |
| Плитка настенная                             | м2              | 340,00      | 50,000     | 17 000,00  |                      |                  | 50,000     | 17 000,00  |
| Профиль для гипсокартона                     | м               | 29,00       | 90,000     | 2 610,00   |                      |                  | 90,000     | 2 610,00   |
| Стекломагниевый лист 10 мм                   | м2              | 240,00      |            |            | 120,000              | 28 800,00        | 120,000    | 28 800,00  |
| Накладная на товары и услуги 00000013 от 17. | 08.2012 12:00:0 | 0           |            | 126 660,00 |                      | 5 000,00         |            | 131 660,00 |
| Гипсокартон                                  | м2              | 150,00      |            |            | 20,000               | 3 000,00         | 20,000     | 3 000,00   |
| Жидкие гвозди Тайдбонд                       | шт              | 200,00      |            |            | 10,000               | 2 000,00         | 10,000     | 2 000,00   |
| Кирпич облицовочный М-150                    | шт              | 15,00       | 1 550,000  | 23 250,00  |                      |                  | 1 550,000  | 23 250,00  |
| Кирпич строительный одинарный М-100          | шт              | 11,00       | 5 000,000  | 55 000,00  |                      |                  | 5 000,000  | 55 000,00  |
| Плитка настенная                             | м2              | 340,00      | 50,000     | 17 000,00  |                      |                  | 50,000     | 17 000,00  |
| Профиль для гипсокартона                     | м               | 29,00       | 90,000     | 2 610,00   |                      |                  | 90,000     | 2 610,00   |
| Стекломагниевый лист 10 мм                   | м2              | 240,00      | 120,000    | 28 800,00  |                      |                  | 120,000    | 28 800,00  |
| Итого                                        |                 |             |            |            |                      | 131 660,00       |            | 131 660,00 |